## Οδηγίες χρήσης της υπηρεσίας πιστοποιημένης ασύρματης πρόσβασης "eduroam " (Android)

Απαραίτητη προϋπόθεση για την ορθή σύνδεση στην υπηρεσία είναι η ύπαρξη ιδρυματικού λογαριασμού του Πανεπιστημίου Κρήτης (username@uoc.gr ή username@<TMHMA>.uoc.gr). Πρόσβαση στην υπηρεσία μπορούν επίσης να έχουν μέλη άλλων ιδρυμάτων που συμμετέχουν στην υπηρεσία eduroam κάνοντας χρήση των ιδρυματικών τους λογαριασμών.

1. Ανοίξτε τις ρυθμίσεις της συσκευή σας.

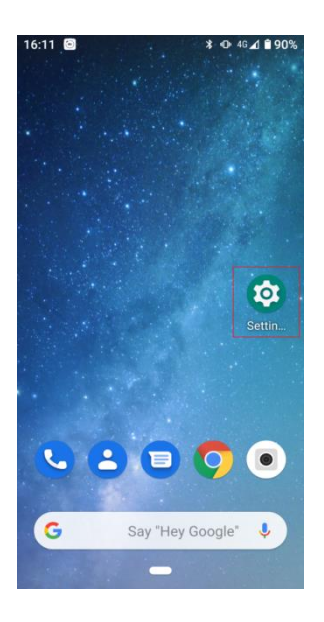

2. Επιλέξτε το "Network & internet"

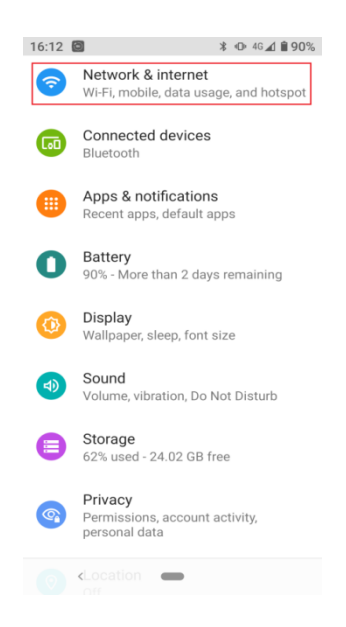

3. Ενεργοποιήστε τη Χρήση Wi-Fi.

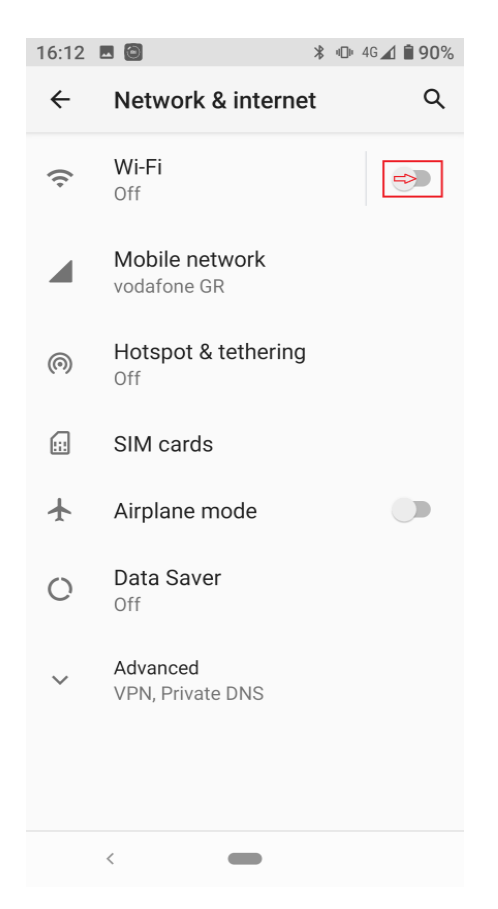

4. Από τα εμφανιζόμενα δίκτυα, επιλέξτε να συνδεθείτε στο δίκτυο "eduroam"

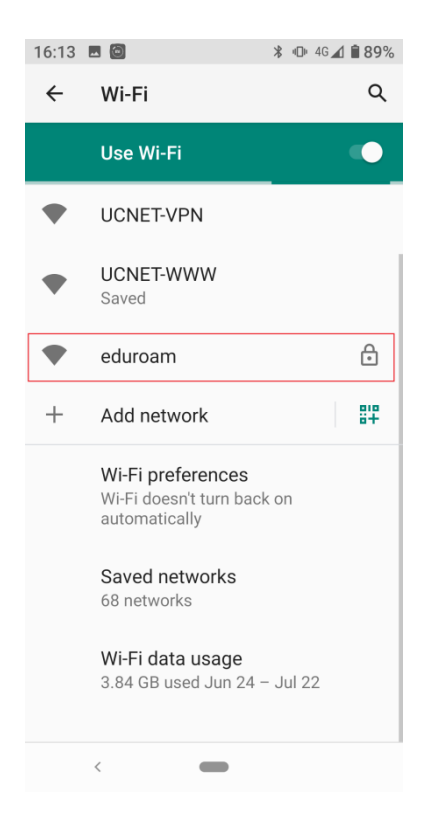

- 5. Στο παρακάτω παράθυρο πιστοποίησης επιλέξτε :
  - 1 -> **PEAP**
  - 2 -> **MSCHAPV2**
  - 3 -> Do not validate
  - 4 & 5 -> Πληκτρολογήστε τα στοιχεία του λογαριασμού σας
    - 4 -> **username** (όνομα χρήστη)
    - 5 -> password (κωδικό πρόσβασης)
  - 6 Επιλέξτε**CONNECT**

| 16:16 🖬 🐵 🔭 🔏 🕯 89% |                                                                |
|---------------------|----------------------------------------------------------------|
| •                   | eduroam                                                        |
|                     | EAP method                                                     |
| :                   | I PEAP -                                                       |
| Ý                   | Phase 2 authentication                                         |
|                     | 2 MSCHAPV2                                                     |
|                     | CA certificate                                                 |
|                     | B Do not validate                                              |
| ŀ                   | No certificate specified. Your connection will not be private. |
|                     | Identity                                                       |
|                     | username@uoc.gr                                                |
|                     | Anonymous identity                                             |
|                     |                                                                |
|                     | Password                                                       |
|                     | 5 • • • • • • •                                                |
|                     | CANCEL 6 CONNECT                                               |
| <   •               |                                                                |

ΣΗΜΕΙΩΣΗ: Σε περίπτωση που στην προηγούμενη σελίδα ρυθμίσεων απαιτείται η συμπλήρωση πεδίου Domain θα πρέπει να πληκτρολογήσετε: **uoc.gr** 

6. Η συσκευή σας **έχει συνδεθεί με επιτυχία στο "eduroam"** και έχει αποθηκεύσει τις ρυθμίσεις για μελλοντική χρήση.

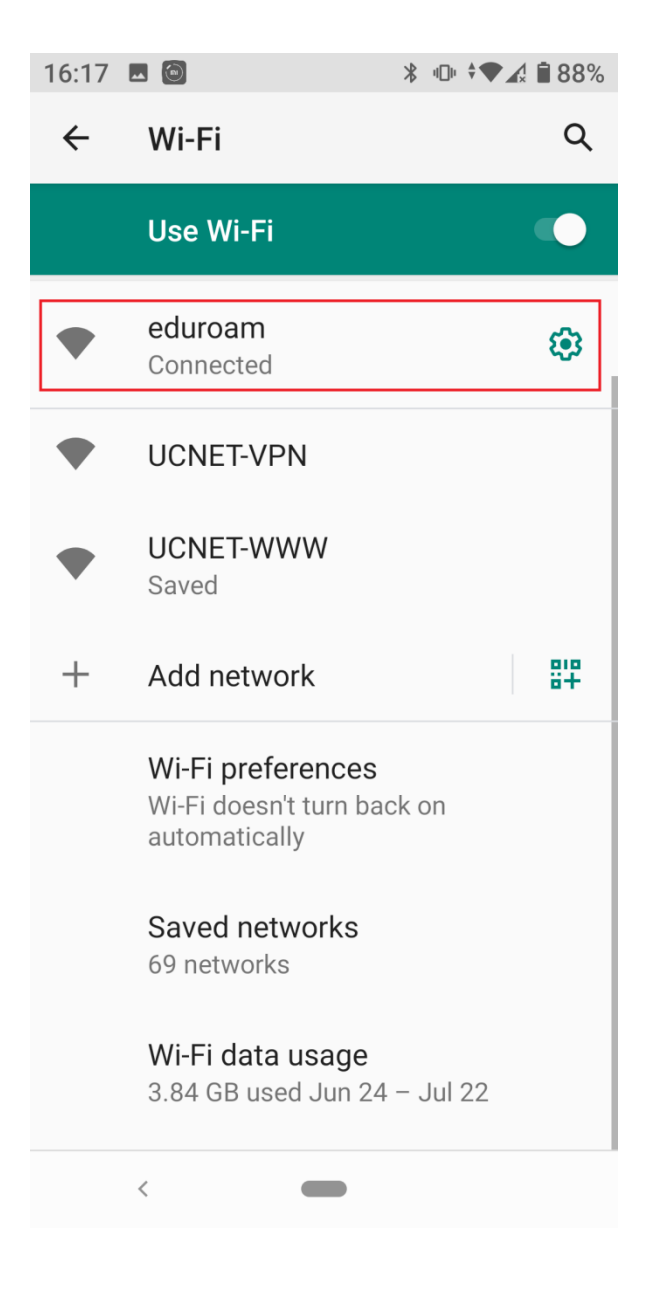